## **PROCEDURA DOMANDA ERASMUS**

Per poter fare l'iscrizione al Bando per Erasmus, nella propria area riservata, alla voce **MOBILITA' INTERNAZIONALE** ------- <u>bando di mobilità</u>

| 🕒 Rai.tv - Diretta Radio 🛛 🕫 🗙 🏹 😭 Facebook                                | ×            | Bando Collaborazione St    | Elenco bandi            | ×                       | a state of           | and the second division of the second division of the second divisio |                      | Sec.           | t              | ÷ _ 0 <mark>_</mark> |
|----------------------------------------------------------------------------|--------------|----------------------------|-------------------------|-------------------------|----------------------|----------------------------------------------------------------------------------------------------|----------------------|----------------|----------------|----------------------|
| $\leftarrow \rightarrow$ C $\triangle$ Sicuro   https://didattica.unicam.i | it/auth/stu  | idente/dirittoAlloStudio/M | MobilitaFromMenu.do;jse | ssionid=B1B566AA82108   | B1880C45E9E926CDB95. | 2.esse3-unicam-prod-02                                                                                                    | 2                    |                | ୍              | ☆ ↓ &                |
| 🕗 Download 🛛 🕍 Gruppo Acquisto Sol                                         | Hon          | ne 📋 Customer Ticket Kion  | http://vela.unicam.it/  | s La Scuola del futuro, | GF - Gestione gasme  | Customer Portal - Lo                                                                                                    | ତ୍ତ୍ର 🧟 Dieta vegeta | iriana - Il i  | Pulire co      | n il Bicarbona       |
| ← AREA RISERVATA                                                           | PROG         | RAMMA DI MOBILIT           | A' ERASMUS              |                         | Ricerca              |                                                                                                    |                      |                |                |                      |
| logout<br>cambia password<br>HOME                                          | А.А.         | Num. bando                 | Titolo                  |                         |                      |                                                                                                    | Bando<br>Traineeship | Stato<br>bando | Stato<br>iscr. | Azioni               |
| ▼ SEGRETERIA                                                               | 2016         | 11                         | BANDO ERASMUS+          |                         | AREA SSFPS           |                                                                                                    |                      | 6              |                | ⊙,                   |
| ✓ PIANO DI STUDIO                                                          |              |                            |                         |                         |                      |                                                                                                    |                      |                |                |                      |
|                                                                            | Legend       | a:                         |                         |                         |                      |                                                                                                    |                      |                |                |                      |
| - CARRIERA                                                                 | www =        | ink esterno                |                         |                         |                      |                                                                                                    |                      |                |                |                      |
| ▼ ESAMI                                                                    | ⊙, _         | Dettaglio/Iscrizione       |                         |                         |                      |                                                                                                    |                      |                |                |                      |
| ✓ LAUREA                                                                   | •            | scritto al bando           |                         |                         |                      |                                                                                                    |                      |                |                |                      |
| ✓ MOBILITÀ<br>INTERNAZIONALE                                               | • =  <br>6 - | scrizione non compl        | etata                   |                         |                      |                                                                                                    |                      |                |                |                      |
| <u>bandi di mobilità</u>                                                   |              | crizioni chiuse            |                         |                         |                      |                                                                                                    |                      |                |                |                      |
| ▼ GUIDA                                                                    |              |                            |                         |                         |                      |                                                                                                    |                      |                |                |                      |
| ▼ INFORMAZIONI ATENEO                                                      |              |                            |                         |                         |                      |                                                                                                    |                      |                |                |                      |
| ▼ INFORMAZIONI STUDENTE                                                    |              |                            |                         |                         |                      |                                                                                                    |                      |                |                |                      |
| unicam.it//MobilitaFromMenu.do;jsessionid=B1B566AA8210B18                  | 80C45E9E9    | 26CD8952.esse              |                         |                         |                      |                                                                                                    |                      |                |                |                      |
| 🔊 📋 🎟 💌 💁 🥥                                                                | X            | 🧉 🛄 😼                      |                         | 1000                    |                      | 100                                                                                                    |                      | п              | • b (          | )                    |

1. Rispondere al questionario obbligatoriamente, è importante in quanto vengono dichiarate le materie o il progetto per stage o tesi che verrà seguito presso l'Ateneo scelto.

| 🕐 🗅 Rai.tv - Diretta Radio 🛛 🐗 🗙 📢 Facebook                                 | × Bando Collaborazione St                        | 🛛 🗙 🗋 Dettaglio bandi n      | nobilità ×                            | and the second distance of the second distance of the second distanc |                 |                  |                      |          | <u> </u>          |
|-----------------------------------------------------------------------------|--------------------------------------------------|------------------------------|---------------------------------------|----------------------------------------------------------------------------------------------------|-----------------|------------------|----------------------|----------|-------------------|
| $\leftarrow$ $\rightarrow$ C $\triangle$ Sicuro   https://didattica.unicam. | t/auth/studente/dirittoAlloStudio                | o/DettaglioMobilita.do;jse   | ssionid=B1B566AA8210B1                | 880C45E9E926CDB952.e                                                                                                    | sse3-unicam-pro | d-02?BANDO_I     | D=44                 | C        | ☆ ↓ 心             |
| 🛄 Ann 🥤 Gasale 🛃 Download 🎯 Gruppo Acquisto Sol                             | 🔄 📑 Home 📑 Customer Ticket K                     | ion 🛛 🖲 http://vela.unicam.i | t/g 🚦 La Scuola del futuro, c         | 🕒 GF - Gestione gasmer                                                                                                    | Customer Por    | tal - Log 🛛 🥹 Di | eta vegetariana - Il | Pulire c | on il Bicarbona » |
|                                                                             |                                                  |                              |                                       |                                                                                                    |                 |                  |                      | In       | dietro            |
|                                                                             | Dati del bando                                   |                              |                                       |                                                                                                    |                 |                  |                      |          |                   |
| ✓ AREA RISERVATA                                                            | Titolo:                                          | BANDO FRASMUS+               |                                       | AREA SSEPS                                                                                                    |                 |                  |                      |          |                   |
| logout                                                                      | Compilazione                                     | dal 20/02/2017 al 1          | 6/03/2017                             |                                                                                                    |                 |                  |                      |          |                   |
| cambia password                                                             | domande:                                         |                              |                                       |                                                                                                    |                 |                  |                      |          |                   |
| → НОМЕ                                                                      | Oggetto:                                         | AREA SCIENZE DEL F           | ARMACO E DEI PROD                     | OTTI DELLA SALUTE                                                                                                    | E               |                  |                      |          |                   |
| ▼ SEGRETERIA                                                                | Q. Himmin                                        |                              |                                       |                                                                                                    |                 |                  |                      |          |                   |
|                                                                             | Quistionario                                     |                              |                                       |                                                                                                    |                 |                  |                      |          |                   |
|                                                                             | Prima di Piscrizione al ba                       | indo procedere con           | la compliazione del c                 | uestionario.                                                                                                    |                 |                  |                      |          |                   |
| QUESTIONARI                                                                 | Questionario ERASMU                              | IS OUTGOING                  |                                       |                                                                                                    |                 |                  |                      |          |                   |
|                                                                             | St. Insuisions of bounds                         |                              |                                       |                                                                                                    |                 |                  |                      |          |                   |
| ▼ ESAMI                                                                     | At Iscrizione al bando                           |                              |                                       |                                                                                                    |                 |                  |                      |          |                   |
| ✓ LAUREA                                                                    | Sedi di destinazione                             |                              |                                       |                                                                                                    |                 |                  |                      |          |                   |
| ✓ MOBILITÀ                                                                  | Sede di destinazione                             |                              |                                       |                                                                                                    | Cod.            | Home             | Referente            | Posti    | Durata            |
| INTERNAZIONALE                                                              |                                                  |                              |                                       |                                                                                                    | Erasmus         | Ateneo           | Int.                 |          | (mesi)            |
| bandi di mobilità                                                           |                                                  |                              |                                       |                                                                                                    |                 | Straniero        |                      |          |                   |
| ▼ GUIDA                                                                     | AKADEMIA MEDYCZNA V                              | V GDANSKU - Tesi             |                                       | NA W GDANSKU                                                                                                    | PL              | <b>→</b>         |                      | 1        | 6                 |
| ▼ INFORMAZIONI ATENEO                                                       | sperimentale                                     |                              |                                       |                                                                                                    | GDANSK03        |                  |                      | -        | -                 |
| ▼ INFORMAZIONI STUDENTE                                                     | AKADEMIA WYCHOWAN                                | IA FIZYCZNEGO I              | AKADEMIA WYCHO                        | VANIA                                                                                                    | PL              |                  |                      |          |                   |
|                                                                             | SPORTU IM. JEDRZEJA SN<br>GDAÑSKU - Tesi sperime | NADECKIEGO W<br>ntale        | FIZYCZNEGO I SPOR<br>SNIADECKIEGO W G | TU IM. JEDRZEJA<br>DAÑSKU                                                                                                    | GDANSK06        | •                |                      | 1        | 6                 |
| 🚳 📔 🏾 💌 💽                                                                   | 🔀 🙆 <u>m</u> 💺                                   |                              |                                       |                                                                                                    |                 |                  | п                    | - to -   | )                 |

| 🕐 🗅 Rai.tv - Diretta Radio 🛯 🕫 🗶 🛐 Facebook     | x V Bando Collaborazione Sr x D Lista Questionari x                                                                                                    |                                       |
|-------------------------------------------------|----------------------------------------------------------------------------------------------------|---------------------------------------|
| ← → C ☆ 🔒 Sicuro   https://didattica.unicam.    | .it/auth/questionari/QuestionariWrapper.do;jsessionid=B1B566AA8210B1880C45E9E926CDB952.esse3-unicam-prod-02?evento_comp_cod=PRE_BND_MI&BANDO_ID_                       | AQ☆ ↓ @ :                             |
| 🔢 App  G Google 🔳 Download 👹 Gruppo Acquisto So | oli 📲 Home 🗅 Customer Ticket Kion 🖉 http://vela.unicam.it/; 🚼 La Scuola del futuro, i 🗅 GF - Gestione gasmer 讕 Customer Portal - Log 🥥 Dieta vegetariana - II i 🗅 Puli | re con il Bicarbona »                 |
| Accesso Area Riservata Offerta Didattica        | Home UNICAM                                                                                                    | · · · · · · · · · · · · · · · · · · · |
| Studente                                        | HOME » Lista Questionari                                                                                                    |                                       |
|                                                 | Pagina riassuntiva con i questionari compilati o compilabili.                                                                                                    |                                       |
|                                                 | Lista Questionari                                                                                                    | <b>X</b>                              |
|                                                 | Questionario motivazionale                                                                                                    | *>                                    |
|                                                 | Questionario ERASMUS OUTGOING                                                                                                    | NUOVO                                 |
| ✓ AREA RISERVATA                                | i <sup>1</sup> questionario è compilabile dal 20/02/2017 fino al 16/03/2017 per un massimo di 1 volta<br>Non è mai stata fatta nessuna compilazione!                   |                                       |
| logout                                          |                                                                                                    |                                       |
| cambia password                                 |                                                                                                    |                                       |
|                                                 | Esci                                                                                                    |                                       |
| ▼ SEGRETERIA                                    |                                                                                                    |                                       |
| ✓ PIANO DI STUDIO                               |                                                                                                    |                                       |
| ✓ QUESTIONARI                                   | 2 LEGENDA                                                                                                    |                                       |
| ✓ CARRIERA                                      | Non è possibile compilare nuovi questionari in questa area                                                                                                    |                                       |
| ✓ ESAMI                                         | Permette di compilare un nuovo questionario nella relativa area Permette di modificare un succettorario nella relativa area                                            |                                       |
| ✓ LAUREA                                        | Permette di visualizzare un questionario già compilato Permette di visualizzare un questionario già compilato e confermato o scaduto                                   |                                       |
|                                                 | Rel caso di questionari anonimi, il questionario non è valido perchè non confermato                                                                                    |                                       |
| INTERNAZIONALE                                  | Il questionario è stato confermato e non è più modificabile                                                                                                    |                                       |
| 🚳 📋 🗉 🚾 💁 🕥                                     | Nel caso di questionari non anonimi, il questionario non è ancora stato confermato.<br>II • t                                                                          | 11:56                                 |

Verranno proposte due domande, per ognuna inserire il progetto delle due università scelte:

| 🕐 🗅 Rai.tv - Diretta Radio 斗 🗙 📢 Facebook       | х 😈 в                         | ando Collaborazione St 🛛 🗙                     | Questionario                | ×                      | A COLUMN TWO IS NOT            | and the second second | and the second second   | أساف                   | ) ×              |
|-------------------------------------------------|-------------------------------|------------------------------------------------|-----------------------------|------------------------|--------------------------------|-----------------------|-------------------------|------------------------|------------------|
| ← → C ☆ a Sicuro   https://didattica.unicam.    | it/auth/quest                 | ionari/QuestionariPagin                        | a.do?p_evento_comp_c        | od=PRE_BND_MI&p_user   | _comp_id=103506&p_p            | agina_id=3365&p_quest | _comp_id=114762&p_q     | uest_conf @ 🛧 🖡        | 6 E              |
| 👯 App 💪 Google 🛓 Download 👹 Gruppo Acquisto Sol | Home                          | Customer Ticket Kion                           | http://vela.unicam.it/      | La Scuola del futuro.  | 🕒 GF - Gestione gasmer         | Customer Portal - Log | 🧟 Dieta vegetariana - 🛙 | Pulire con il Bicarbon | 10 <b>19</b>     |
|                                                 | Questi<br>Le doman<br>QUESTIO | ionario<br>de contrassegnate<br>NARO MOTIVAZIO | con (*) sono obbli<br>INALE | gatorie.               |                                |                       |                         |                        |                  |
| ← AREA RISERVATA                                | (                             | *) Quali sono i mo                             | tivi che ti hanno s         | pinto a scegliere l'Ui | niversità di destinaz          | zione                 |                         |                        |                  |
| logout<br>cambia password                       |                               |                                                | motiv                       | o 1                    |                                |                       |                         |                        |                  |
| ▼ HOME                                          |                               | (max 4                                         | 4000 chr)                   |                        |                                |                       |                         |                        |                  |
| ✓ SEGRETERIA                                    |                               | -                                              |                             |                        |                                |                       |                         | 100000 at              | · 1              |
| ✓ PIANO DI STUDIO                               |                               | Precedent                                      | e                           | Undo                   |                                | Annulla               | 1                       | Avanti                 | - 1              |
| ▼ QUESTIONARI                                   | 2 LEGEN                       | IDA                                            |                             |                        |                                |                       |                         |                        |                  |
|                                                 | Deserved                      | Permette di torr                               | are indietro di una         | a pagina. Nel caso in  | cui sia la prima rito          | orna al riepilogo o a | lla pagina di parten    | za del                 | - 1              |
| ▼ ESAMI                                         | Undo                          | questionario.                                  | modifiche fatte ne          | lla pagina, riportand  | ola allo stato inizial         |                       |                         |                        | - 1              |
| ✓ LAUREA                                        | Annulla                       | Esce dal questio                               | nario senza riporta         | are le modifiche effe  | ttuate nella pagina            | corrente.             |                         |                        | - 1              |
| ✓ MOBILITÀ<br>INTERNAZIONALE                    | Avanti                        | Permette di pass                               | sare alla pagina su         | ccessiva. Nel caso sia | a l' <b>ultima</b> passa al ri | epilogo o alla pagin  | a di partenza           |                        | ų                |
| bandi di mobilità                               |                               |                                                |                             |                        |                                |                       |                         |                        |                  |
| ▼ GUIDA                                         |                               |                                                |                             |                        |                                |                       |                         |                        |                  |
|                                                 | 8                             | ê 🔟 🕓                                          |                             | -                      | 100                            | 10                    |                         | ▲ 🗊 🌓 🍐 👔              | 11:58<br>02/2017 |

| 🖹 Rai.tv - Diretta Radio 🛛 🐗 🗙 🚩 😭 Facebook                                                                                                    | x V 😈 Bando Collaborazione Si x 🗅 Questionario 🛛 x 🔁                                                                                                    |
|----------------------------------------------------------------------------------------------------|----------------------------------------------------------------------------------------------------|
| → C ☆ a Sicuro   https://didatt                                                                                                    | tica.unicam.it/auth/questionari/QuestionariPagina.do?p_evento_comp_cod=PRE_BND_MI&noEscapeFlg=0&p_user_comp_id=103506&p_pagina_id=3369&p_quest_comp_id=1147( 🔍 🗙 ]                                                                                                    |
| ccesso Area Riservata Offerta Dic                                                                                                    | ) Acquisto Soli 📲 Home 🔄 Customer Ticket Kion 👹 http://vela.unicam.it/; 👩 La Scuola del futuro, c 📋 GF - Gestione gasmen 📷 Customer Portal - Log 🤤 Dieta vegetariana - II 📋 Pulire con il Bicar<br>dattica Home UNICAM                                                                                                    |
|                                                                                                    |                                                                                                    |
| Studente                                                                                                    | HOME » Questionario                                                                                                    |
|                                                                                                    | Questioneria                                                                                                    |
|                                                                                                    | Questionario                                                                                                    |
|                                                                                                    | Le domande contrassegnate con (*) sono obbligatorie.                                                                                                    |
|                                                                                                    | Quali corsi/attività formative intendi seguire presso l'Università di destinazione                                                                                                    |
|                                                                                                    | corsi/attività                                                                                                    |
|                                                                                                    |                                                                                                    |
| logout<br>cambia password                                                                                                    | (max 4000 chr)                                                                                                    |
| HOME                                                                                                    |                                                                                                    |
|                                                                                                    | Precedente Undo Annulla Avanti                                                                                                    |
|                                                                                                    |                                                                                                    |
|                                                                                                    | IEGENDA                                                                                                    |
|                                                                                                    | Permette di tornare indietro di una pagina. Nel caso in cui sia la prima ritorna al riepilogo o alla pagina di partenza del                                                                                                    |
|                                                                                                    | Undo Annulla tutte le modifiche fatte nella pagina, riportandola allo stato iniziale.                                                                                                    |
| r ESAMI                                                                                                    | Annulla Esce dal questionario senza riportare le modifiche effettuate nella pagina corrente.                                                                                                    |
| LAUREA                                                                                                    | Avanti Permette di passare alla pagina successiva. Nel caso sia l' <b>ultima</b> passa al riepilogo o alla pagina di partenza                                                                                                    |
| MOBILITÀ                                                                                                    |                                                                                                    |
| INTERNAZIONALE                                                                                                    |                                                                                                    |
| I Raltv-Diretta Radic 4+ X Facebook                                                                                                    | Y Bando Collaborazione Si × D Questionario     Y Questionari/Questionari/Questiona    |
| INTERNAZIONALE       Image: Statute - Diretta Radio: 4+ X       Image: Statute - Diretta Radio: 4+ X       Image: Statute - Diretta Radio: 4+                                                                                                    | X Bando Collaborazione S: X Questionario     X Questionario     X Questionari/Questionari/Ques    |
| INTERNAZIONALE         Image: State of the state of the state of                                                          | Image: Section of the section of the section of th                           |
| INTERNAZIONALE         Image: State of the state of the state of                                                          | Control Control C |
| INTERNAZIONALE                                                                                                    | Customer Portal - Lo:      Dieta vegetariana - 11     Pulire con il Bicar      Questionario - Questionario ERASMUS OUTGOING      RIEPILOGO      Outortianenia - Durationario ERASMUS OUTGOING                                                                                                    |
| INTERNAZIONALE                                                                                                    | Constitutionario - Questionario ERASMUS OUTGOING  RIEPILOGO  Questionario - Questionario - Questionario ERASMUS OUTGOING                                                                                                    |
| INTERNAZIONALE         Image: Strate in the strate in the strate in th                                                          | Control Control Contro Control Control Control Control Control Control Control Control Co |
| INTÉRNAZIONALE         Image: State of the state of the state of                                                          | Our productionario - Questionario ERASMUS OUTGOING     Questionario - Questionario - Questionario ERASMUS OUTGOING     Questionario - Questionario - Questionario ERASMUS OUTGOING     Questionario - Questionario - Questionario ERASMUS OUTGOING     Questionario - Questionario - Questionario ERASMUS OUTGOING     Questionario - Questionario - Questionario ERASMUS OUTGOING     Questionario - Questionario - Questionario ERASMUS OUTGOING     Questionario - Questionario - Questionario ERASMUS OUTGOING     Questionario - Questionario - Questionario ERASMUS OUTGOING     Questionario - Questionario - Questionario ERASMUS OUTGOING     Questionario - Questionario - Questionario ERASMUS OUTGOING     Questionario - Questionario ERASMUS OUTGOING     Questionario - Questionario - Questionario ERASMUS OUTGOING     Questionario - Questionario - Questionario - Questionario - Questionario - Questionario - Questionario - Questionario - Questionario - Questionario - Questionario - Questionario - Questionario - Quest     |
| INTÉRNAZIONALE         Image: Structure         Image: Structure     <                                                                                                    | Our control of the control of the control      |
| INTERNAZIONALE         Image: Second State         Raitv-Diretta Radio ← × Image: Second State         Image: Second State                                                                                                    | Westionario - Questionario ERASMUS OUTGOING     REPILOGO     Questionario - Questionario ERASMUS OUTGOING     Replaced     Questionario - Questionario ERASMUS OUTGOING     Replaced     Determine the construction of a state CONFERMATO.     Tutte le domnede del questionario sono complete.     Tutte le domnede del questionario sono complete.     Service de la questionario sono complete.     Service de la questionario sono comp     |
| INTERNAZIONALE                                                                                                    |                                                                                                    |
| INTERNAZIONALE         Image: Strate in the strate in the strate in th                                                          | Conferma Montifica                                                                                                    |
| INTERNAZIONALE         Image: State of the state of the state of                                                          | In the legislic series of the legislic series of the legisl     |
| INTERNAZIONALE         Image: State of the state of the state of                                                          | Industry Containers of the control of the control of the      |
| INTERNAZIONALE         Image: Second state of the state of the s                                                          | Our of the analysis of the analysis o     |
| INTERNAZIONALE         Image: Strain of the strain of the strain of th                                                          | Solutionario - Questionario ERASMUS OUTGOING     REPILOGO     Questionario - Questionario ERASMUS OUTGOING     REPILOGO     Questionario - Questionario ERASMUS OUTGOING     REPILOGO     Questionario - Questionario ERASMUS OUTGOING     REPILOGO     Questionario - Questionario ERASMUS OUTGOING     REPILOGO     Questionario - Questionario ERASMUS OUTGOING     REPILOGO     Questionario - Questionario ERASMUS OUTGOING     REPILOGO     Questionario - Questionario ERASMUS OUTGOING     REPILOGO     Questionario - Questionario ERASMUS OUTGOING     REPILOGO     Questionario - Questionario ERASMUS OUTGOING     REPILOGO     Questionario - Questionario ERASMUS OUTGOING     REPILOGO     Questionario - Questionario ERASMUS OUTGOING     REPILOGO     Questionario - Questionario ERASMUS OUTGOING     REPILOGO     Questionario - Questionario ERASMUS OUTGOING     REPILOGO     Questionario - Questionario ERASMUS OUTGOING     Questionario - Questionario ERASMUS OUTGOING     Questionario - Questionario - Questionario ERASMUS OUTGOING     Questionario - Questionario - Questionario ERASMUS OUTGOING     Questionario - Questionario - Questionario ERASMUS OUTGOING     Questionario - Questionario - Questionario ERASMUS OUTGOING     Questionario - Questionario - Questionario ERASMUS OUTGOING     Questionario - Questionario - Questionario ERASMUS OUTGOING     Questionario - Questionario - Questionario ERASMUS OUTGOING     Questionario - Questionario - Questionario ERASMUS OUTGOING     Questionario - Questionario - Questionario ERASMUS OUTGOING     Questionario - Questionario -      |
| INTERNAZIONALE  INTERNAZIONALE  AREA RISERVATA  Iogout cambia password  HOME  SEGRETERIA  PIANO DI STUDIO  QUESTIONARI  CARRIERA  ESAMI  LAUREA  MOBILITÀ INTERNAZIONALE                                                                                                    | Sendo Collaboraziones:     Operationario     Operationario     Operationari     |
| INTERNAZIONALE         Image: Image: Image                                                          | Modifica     Modifica      |
| INTERNAZIONALE  INTERNAZIONALE INTERNAZIONALE INTERNAZIONALE INTERNAZION | Output of Collectoration     Output of the control of the control of the     |

| 🖉 🕒 Rai.tv - Diretta Radio 🛛 🐗 🗙 📢 Facebook                                 | × Bando Collaborazione St ×            | Questionario           | ×                         |                       |                       | and the second second   | ÷ _ 0 _ ×                                     |
|-----------------------------------------------------------------------------|----------------------------------------|------------------------|---------------------------|-----------------------|-----------------------|-------------------------|-----------------------------------------------|
| $\leftarrow$ $\rightarrow$ C $\triangle$ Sicuro   https://didattica.unicam. | it/auth/questionari/QuestionariRiepilo | ogo.do?p_evento_comp   | _cod=PRE_BND_MI&noE       | scapeFlg=0&p_user_con | np_id=103506&p_pagina | _id=3365&p_quest_com    | p_id=11 @ 🛧 🖡 🕼 :                             |
| 🔢 App 🔓 Google 🛓 Download 🁹 Gruppo Acquisto Sol                             | Home 📋 Customer Ticket Kion            | http://vela.unicam.it/ | 🚦 La Scuola del futuro, ( | GF - Gestione gasmer  | Customer Portal - Log | 🧟 Dieta vegetariana - 🛙 | Pulire con il Bicarbona »                     |
|                                                                             | Questionario - Que                     | stionario ER           | ASMUS OUT                 | GOING                 |                       |                         |                                               |
|                                                                             | RIEPILOGO                              |                        |                           |                       |                       |                         |                                               |
|                                                                             |                                        | Quest                  | ionario - Questi          | onario ERASMU         | IS OUTGOING           |                         |                                               |
| ✓ AREA RISERVATA                                                            |                                        |                        |                           |                       |                       |                         | _                                             |
| logout<br>cambia password                                                   | Il questionario è stato CONFE          | RIMETO.                |                           |                       |                       |                         |                                               |
| ▼ HOME                                                                      |                                        |                        |                           |                       |                       |                         |                                               |
| ▼ SEGRETERIA                                                                |                                        |                        | Esci                      |                       |                       | 9                       |                                               |
| ▼ PIANO DI STUDIO                                                           |                                        |                        |                           |                       |                       |                         |                                               |
| ▼ QUESTIONARI                                                               | PAGINA 1                               |                        |                           |                       |                       |                         |                                               |
| ▼ CARRIERA                                                                  | QUESTIONARO MOTIVAZIONA                | LE                     |                           |                       |                       |                         |                                               |
| ▼ ESAMI                                                                     | Quali sono i motivi che ti ha          | nno spinto a scegli    | ere l'Università di c     | lestinazione          |                       |                         |                                               |
| ✓ LAUREA                                                                    | motivo 1                               |                        |                           |                       |                       |                         |                                               |
| ✓ MOBILITÀ<br>INTERNAZIONALE                                                |                                        |                        |                           |                       |                       |                         |                                               |
| bandi di mobilità                                                           |                                        |                        |                           |                       |                       |                         |                                               |
| ▼ GUIDA                                                                     | PAGINA 2                               |                        |                           |                       |                       |                         |                                               |
| VINFORMAZIONI ATENEO                                                        | 🕾 🦲 🛄 🔧                                | 1.0                    | -2000                     | 100 A. 100            | 1.00                  | п                       | <ul> <li>11:59</li> <li>22/02/2017</li> </ul> |

## 2. Andare su "Iscrizione al bando":

| 🗋 Rai.tv - Diretta Radio 🛛 🐗 🗙 🛛 🚮 Facebook                                                 | × Bando Collaborazione St                                               | 🗙 🎦 Dettaglio bandi i                    | mobilità ×                                                 |                                   |                 |                   |                        |          |                   |
|---------------------------------------------------------------------------------------------|-------------------------------------------------------------------------|------------------------------------------|------------------------------------------------------------|-----------------------------------|-----------------|-------------------|------------------------|----------|-------------------|
| $\leftarrow$ $\rightarrow$ $C$ $\triangle$ $\blacksquare$ Sicuro   https://didattica.unican | n.it/auth/studente/dirittoAlloStudio                                    | //DettaglioMobilita.do?B                 | ANDO_ID=44                                                 |                                   |                 |                   |                        | 0        | t ☆ 🖡 🙆           |
| App G Google      Download      Gruppo Acquisto Si     AKEA KISEKVAIA                       | iolic 📑 Home 🗋 Customer Ticket Ki<br>Titolo:                            | on United Inter-                         | it/g 🔥 La Scuola del futuro, 🤇                             | GF - Gestione gasme               | n 📷 Customer Po | rtal - Log 🛛 🥹 Di | eta vegetariana - Il i | Pulire o | on il Bicarbona   |
| logout<br>cambia password                                                                   | Compilazione<br>domande:                                                | dal 20/02/2017 al 1                      | .6/03/2017                                                 |                                   |                 |                   |                        |          |                   |
| ▼ HOME                                                                                      | Oggetto:                                                                | AREA SCIENZE DEL I                       | FARMACO E DEI PRODO                                        | OTTI DELLA SALUT                  | E               |                   |                        |          |                   |
| ▼ SEGRETERIA                                                                                | Questionario                                                            |                                          |                                                            |                                   |                 |                   |                        |          |                   |
| ▼ PIANO DI STUDIO                                                                           | Il questionario risulta reg                                             | olarmente compila                        | to.                                                        |                                   |                 |                   |                        |          |                   |
|                                                                                             | Questionario ERASMU                                                     | S OUTGOING                               |                                                            |                                   |                 |                   |                        |          |                   |
| ▼ CARRIERA                                                                                  | <b>X</b>                                                                |                                          |                                                            |                                   |                 |                   |                        |          |                   |
| ▼ ESAMI                                                                                     | <b>№+</b> Iscrizione al bando                                           |                                          |                                                            |                                   |                 |                   |                        |          |                   |
| ▼ LAUREA                                                                                    | Sedi di destinazione                                                    |                                          |                                                            |                                   |                 |                   |                        |          |                   |
| ✓ MOBILITÀ<br>INTERNAZIONALE                                                                | Sede di destinazione                                                    |                                          |                                                            |                                   | Cod.<br>Erasmus | Home<br>Ateneo    | Referente<br>Int.      | Posti    | Durata<br>(mesi)  |
| bandi di mobilità                                                                           |                                                                         |                                          |                                                            |                                   |                 | Straniero         |                        |          |                   |
|                                                                                             | AKADEMIA MEDYCZNA W<br>sperimentale                                     | V GDANSKU - Tesi                         | AKADEMIA MEDYCZN                                           | IA W GDANSKU                      | PL<br>GDANSK03  | •                 |                        | 1        | 6                 |
| INFORMAZIONI ATENEO     INFORMAZIONI STUDENTE                                               | AKADEMIA WYCHOWANI<br>SPORTU IM. JEDRZEJA SN<br>GDAÑSKU - Tesi sperimer | A FIZYCZNEGO I<br>IIADECKIEGO W<br>ntale | AKADEMIA WYCHOW<br>FIZYCZNEGO I SPORT<br>SNIADECKIEGO W GD | /ANIA<br>U IM. JEDRZEJA<br>ÞAÑSKU | PL<br>GDANSK06  | •                 |                        | 1        | 6                 |
|                                                                                             | ANADOLU UNIVERSITESI<br>sperimentale/esami                              | - Tesi                                   | ANADOLU UNIVERSIT                                          | ESI                               | TR<br>ESKISEH01 | €                 |                        | 2        | 5                 |
|                                                                                             | Aristotle University of Th                                              | essaloniki - Tesi                        | Aristotle University o                                     | f Thesseloniki                    | Grecia1         | <b>→</b>          |                        | 2        | 6                 |
| 🚳 📋 🕮 🕓 👧 🧔                                                                                 | 🖄 🥭 🛄 🧏                                                                 |                                          |                                                            |                                   |                 |                   |                        | - 🗊 (    | 12:03<br>22/02/20 |

Qui si può:

- a. controllare su "Libretto" che tutti gli esami fatti siano stati REGISTRATI;
- b. Fleggare i requisiti obbligatori;
- c. Scegliere le due università (su Pref.) e la lingua ;

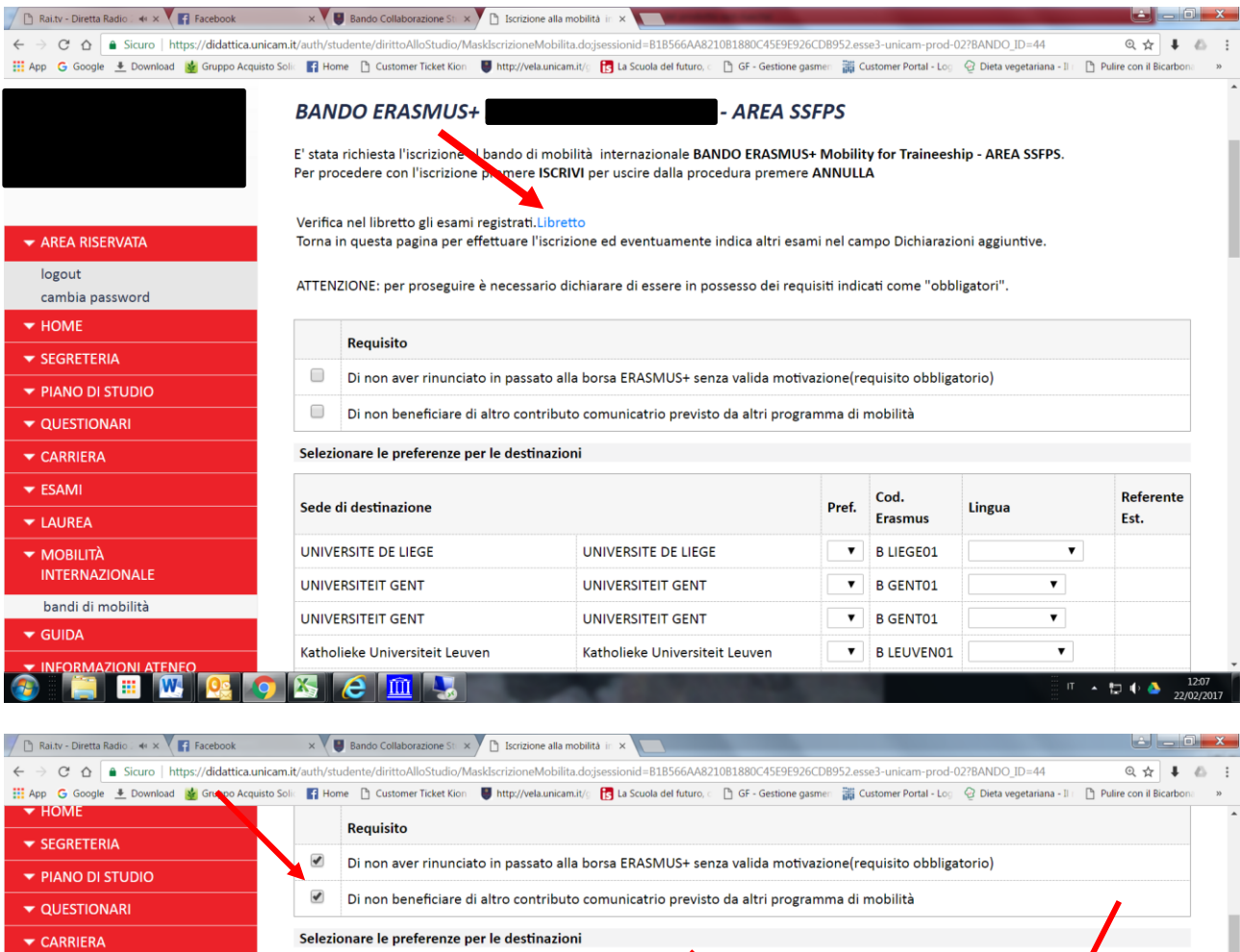

|                                |                                                                                                    |                                                                                                    |                                                                                                    |                                                                                                    | 1                                                                                                    |
|--------------------------------|----------------------------------------------------------------------------------------------------|----------------------------------------------------------------------------------------------------|----------------------------------------------------------------------------------------------------|----------------------------------------------------------------------------------------------------|----------------------------------------------------------------------------------------------------|
| Sede di destinazione           |                                                                                                    | Pref.                                                                                                    | Cod.                                                                                                    | Lingua                                                                                                    | Referente                                                                                                    |
|                                |                                                                                                    |                                                                                                    | Erasmus                                                                                                    |                                                                                                    | Est.                                                                                                    |
| UNIVERSITE DE LIEGE            | UNIVERSITE DE LIEGE                                                                                                    | 2 🔻                                                                                                    | B LIEGE01                                                                                                    | INGLESE V                                                                                                    |                                                                                                    |
| UNIVERSITEIT GENT              | UNIVERSITEIT GENT                                                                                                    | •                                                                                                    | B GENT01                                                                                                    | <b>T</b>                                                                                                    |                                                                                                    |
| UNIVERSITEIT GENT              | UNIVERSITEIT GENT                                                                                                    | •                                                                                                    | B GENT01                                                                                                    | <b>T</b>                                                                                                    |                                                                                                    |
| Katholieke Universiteit Leuven | Katholieke Universiteit Leuven                                                                                                    | <b>T</b>                                                                                                    | B LEUVEN01                                                                                                    | · · · · · · · · · · · · · · · · · · ·                                                                                                    |                                                                                                    |
|                                |                                                                                                    |                                                                                                    | NU                                                                                                    |                                                                                                    |                                                                                                    |
| HANZEHOGESCHOOL GRONINGEN      | HANZEHOGESCHOOL GRONINGEN                                                                                                    | •                                                                                                    | GRONING03                                                                                                    | •                                                                                                    |                                                                                                    |
| UNIVERSITEIT VAN AMSTERDAM     | UNIVERSITEIT VAN AMSTERDAM                                                                                                    | 1 🔻                                                                                                    | NL<br>AMSTERD01                                                                                                    | INGLESE V                                                                                                    |                                                                                                    |
| UNIVERSITE DE BOURGOGNE        | UNIVERSITE DE BOURGOGNE                                                                                                    | •                                                                                                    | F DIJON 01                                                                                                    | <b></b>                                                                                                    |                                                                                                    |
| UNIVERSITE LILLE 2             | UNIVERSITE LILLE 2                                                                                                    | •                                                                                                    | F LILLE02                                                                                                    | ▼                                                                                                    |                                                                                                    |
| Université de Lorraine         | Université de Lorraine                                                                                                    | •                                                                                                    | F NANCY43                                                                                                    |                                                                                                    |                                                                                                    |
| UNIVERSITE PARIS DESCARTES     | UNIVERSITE PARIS DESCARTES                                                                                                    | •                                                                                                    | F PARIS005                                                                                                    | <b>T</b>                                                                                                    |                                                                                                    |
|                                | Sede di destinazione         UNIVERSITE DE LIEGE         UNIVERSITEIT GENT         UNIVERSITEIT GENT         Katholieke Universiteit Leuven         HANZEHOGESCHOOL GRONINGEN         UNIVERSITEIT VAN AMISTERDAM         UNIVERSITE DE BOURGOGNE         UNIVERSITE DE LLLE 2         UNIVERSITE ALLE 2         UNIVERSITE PARIS DESCARTES | Sede di destinazione         UNIVERSITE DE LIEGE         UNIVERSITE DE LIEGE         UNIVERSITEIT GENT         UNIVERSITEIT GENT         UNIVERSITEIT GENT         UNIVERSITEIT GENT         Katholieke Universiteit Leuven         KAtholieke Universiteit Leuven         HANZEHOGESCHOOL GRONINGEN         UNIVERSITEIT VAN AMSTERDAM         UNIVERSITE DE BOURGOGNE         UNIVERSITE DE BOURGOGNE         UNIVERSITE DE BOURGOGNE         UNIVERSITE LILLE 2         UNIVERSITE LILLE 2         UNIVERSITE LILLE 2         UNIVERSITE LILLE 2         UNIVERSITE PARIS DESCARTES | Sede di destinazione       Pref.         UNIVERSITE DE LIEGE       UNIVERSITE DE LIEGE       2 •         UNIVERSITEIT GENT       UNIVERSITEIT GENT       •         UNIVERSITEIT GENT       UNIVERSITEIT GENT       •         UNIVERSITEIT GENT       UNIVERSITEIT GENT       •         HANZEHOGESCHOOL GRONINGEN       HANZEHOGESCHOOL GRONINGEN       •         UNIVERSITEIT VAN AMSTERDAM       UNIVERSITEIT VAN AMSTERDAM       1 •         UNIVERSITE DE BOURGOGNE       UNIVERSITE DE BOURGOGNE       •         UNIVERSITE DE BOURGOGNE       UNIVERSITE DE BOURGOGNE       •         UNIVERSITE DE BOURGOGNE       UNIVERSITE LILLE 2       •         UNIVERSITE HARIS DESCARTES       UNIVERSITE PARIS DESCARTES       VNIVERSITE PARIS DESCARTES | Sede di destinazione       Pref.       Cod.<br>Erasmus         UNIVERSITE DE LIEGE       UNIVERSITE DE LIEGE       2 ▼       B LIEGE01         UNIVERSITEIT GENT       UNIVERSITEIT GENT       ▼       B GENT01         UNIVERSITEIT GENT       UNIVERSITEIT GENT       ▼       B GENT01         Katholieke Universiteit Leuven       Katholieke Universiteit Leuven       ▼       B LEUVEN01         HANZEHOGESCHOOL GRONINGEN       HANZEHOGESCHOOL GRONINGEN       ▼       NL<br>GRONING03         UNIVERSITEIT VAN AMSTERDAM       UNIVERSITEIT VAN AMSTERDAM       1 ▼       NL<br>AMSTERD01         UNIVERSITE DE BOURGOGNE       UNIVERSITE DE BOURGOGNE       ▼       F DIJON 01         UNIVERSITE LILLE 2       UNIVERSITE LILLE 2       ▼       F LILLE02         UNIVERSITE PARIS DESCARTES       UNIVERSITE PARIS DESCARTES       ▼       F PARISOD5 | Sede di destinazione       Pref.       Cod.<br>Erasmus       Lingua         UNIVERSITE DE LIEGE       UNIVERSITE DE LIEGE       2 ▼       B LIEGE01       INGLESE ▼         UNIVERSITEIT GENT       UNIVERSITEIT GENT       ♥       B GENT01       ▼         UNIVERSITEIT GENT       UNIVERSITEIT GENT       ♥       B GENT01       ▼         UNIVERSITEIT GENT       UNIVERSITEIT GENT       ♥       B GENT01       ▼         HANZEHOGESCHOOL GRONINGEN       HANZEHOGESCHOOL GRONINGEN       ♥       NL<br>GRONING03       ▼         UNIVERSITEIT VAN AMSTERDAM       UNIVERSITEIT VAN AMSTERDAM       1.       NL<br>AMSTERD01       INGLESE ▼         UNIVERSITE DE BOURGOGNE       UNIVERSITE DE BOURGOGNE       ▼       F DIJON 01       ▼         UNIVERSITE LILLE 2       UNIVERSITE LILLE 2       ▼       F LILE02       ▼         UNIVERSITE PARIS DESCARTES       UNIVERSITE PARIS DESCARTES       ▼       F PARISOD5       ▼ |

|                                          | cam.it/auth/studente/dirittoAlloStudio/MaskIscrizioneMobilita            | a.do;jsessionid=B1B566AA8210B1880C45E9E926C                            | DB952.esse3-unicam-prod | -02?BANDO_ID=44                | @☆ ቆ @                    |
|------------------------------------------|--------------------------------------------------------------------------|------------------------------------------------------------------------|-------------------------|--------------------------------|---------------------------|
| App 🕒 Google 💌 Download 🦉 Gruppo Acquist |                                                                          | LITY I La scuola del futuro, C C GF - Gestione gash                    | LIVERPOO2               | 9 🔮 Dieta vegetariana - 11 🛛 📋 | Pulire con il Bicarbona » |
|                                          |                                                                          |                                                                        | LIVER OUZ               |                                |                           |
|                                          | UNIVERSITY OF LINCOLN                                                    | UNIVERSITY OF LINCOLN                                                  | ▼ UK<br>LINCOLN05       | T                              |                           |
|                                          | UNIVERSITATEA "OVIDIUS" CONSTANTA                                        | UNIVERSITATEA "OVIDIUS"<br>CONSTANTA                                   | RO<br>CONSTANO2         | 2                              |                           |
|                                          | UNIVERSITATEA "TITU MAIORESCU"                                           | UNIVERSITATEA "TITU MAIORESCU"                                         | RO<br>BUCURES16         | , <b></b>                      |                           |
|                                          | UNIVERSITATEA DE MEDICINA SI FARMACIE<br>"GRIGORE T. POPA" DIN IASI      | UNIVERSITATEA DE MEDICINA SI<br>FARMACIE "GRIGORE T. POPA" DIN<br>IASI | ▼ RO IASI04             | ▼                              |                           |
|                                          | Indicatori di merito                                                     |                                                                        |                         |                                |                           |
|                                          | Media voti: 27,6                                                         | Media pond                                                             | erata voti:             | 27,6                           |                           |
|                                          |                                                                          |                                                                        |                         |                                |                           |
|                                          | Dichiarazioni aggiuntive (altri esami sosten<br>dichiarazioni aggiuntive | uti o ulteriori conoscenze linguistiche):                              |                         |                                |                           |

Nelle "dichiarazioni aggiuntive" per chi è già laureato ad una triennale indicare la Laurea, data e voto .....

In fondo alla pagina specificare il livello di competenza linguistica che deve essere almeno quella richiesta per l'ateneo straniero scelto

| 📕 (2) Facebook 🛛 🗙 関 Bando Collaborazione      | e Sti 🗙 🕐 🗈 StampaCertificatoMobilit 🗙 🗸 📳                                                                                                    | BANDO ERASMUS+ Moli 🗙 🗋 Iscrizione alla mobilità in 🛪          |                                      |                                | 2 _ 0 <mark>- x -</mark>  |
|------------------------------------------------|----------------------------------------------------------------------------------------------------|----------------------------------------------------------------|--------------------------------------|--------------------------------|---------------------------|
| ← → C ☆ 🔒 Sicuro   https://didattica.unicam    | n.it/auth/studente/dirittoAlloStudio/MaskIse                                                                                                    | crizioneMobilita.do;jsessionid=59393EB0C669FB877E85Bl          | FAC4C79F91F.esse3-unicam-prod        | -02?BANDO_ID=53                | @☆ ↓ & :                  |
| 👯 App 🕒 Google 🔳 Download 🎽 Gruppo Acquisto Sc | olic 📑 Home 🗋 Customer Ticket Kion 🛛 👹                                                                                                    | http://vela.unicam.it/c 📑 La Scuola del futuro, 🖉 🕒 GF - Gesti | ione gasmen 🛛 📷 Customer Portal - Lo | g 😔 Dieta vegetariana - II 👘 🗎 | Pulire con il Bicarbona » |
|                                                | sperimentale/esami                                                                                                    | ANADOLU UNIVERSITESI                                           | ESKISEH01                            | •                              | *                         |
|                                                | GRECIA - Tesi sperimentale                                                                                                    | Aristotle University of Thessaloniki                           | ▼ Grecia1                            | <b>T</b>                       |                           |
|                                                | ROMANIA - Tesi<br>sperimentale/esami                                                                                                    | UNIVERSITATEA "OVIDIUS" CONSTANTA                              | RO<br>CONSTANO                       | 2                              |                           |
|                                                | Indicare Nivello di conoscenza<br>PORTOGHESE:<br>FRANCESE:<br>POLACCO:<br>INGLESE:<br>RUMENO:<br>TEDESCO:<br>CATALANO:<br>SPAGNOLO:<br>TURCA:<br>GRECO: | delle lingue relative alle sedi prescelte:                     |                                      |                                |                           |
|                                                | Indicatori di merito                                                                                                    |                                                                |                                      |                                |                           |
|                                                | Media voti:                                                                                                    | 27,6 Media                                                     | a ponderata voti:                    | 27,6                           |                           |
|                                                | Dichiarazioni aggiuntive (Per gli                                                                                                    | iscritti alla magistrale: indicare il corso di stu             | udi, la data e il voto conseg        | guito):                        |                           |
|                                                | dati laurea                                                                                                    |                                                                |                                      |                                |                           |
| 🚳 📋 🗉 🕓 💁 📀                                    | 🍒 🥃 🌜 🛄 🗰                                                                                                    |                                                                |                                      | п                              | 16:41                     |

Una volta ultimata l'iscrizione si può:

a. Rimuoverla, in quanto fatta per errore;

b. Fara una stampa di promemoria, per verificare che tutti i dati sono stati inseriti correttamente;

c. Una volta che si è sicuri di presentare la domanda fare "Stampa ricevuta al bando", non può essere più modificata

| → C 🏠 🔒 Sicuro   https://didattica.u                                                                                                    | unicam.it/auth/studente/dirittoAlloStud                                                                                     | dio/DettaglioMobilita.do?BANDO_ID=448                             | operation=iscr                    |                                                                   |                                             |                     | @☆ ↓                           |
|----------------------------------------------------------------------------------------------------|----------------------------------------------------------------------------------------------------|-------------------------------------------------------------------|-----------------------------------|-------------------------------------------------------------------|---------------------------------------------|---------------------|--------------------------------|
| App 💪 Google 🛓 Download 🔮 Gruppo Acqu                                                                                                    | uisto Soli 🛛 😭 Home 🗋 Customer Ticket                                                                                       | Kion 🛛 http://vela.unicam.it/ 🛛 🚼 La Scuo                         | la del futuro. 👘 GF - Ge          | stione gasmer ដ Custome                                           | r Portal - Log 🛛 🧟 Dieta vegetari           | ana - 🗈 👘 🛱         | Pulire con il Bicarbon         |
| - AREA RISERVATA                                                                                                    | Dati del bando                                                                                                    |                                                                   |                                   |                                                                   |                                             |                     |                                |
| logout                                                                                                    | Titolo:                                                                                                    | BANDO ERASMUS+                                                    | - AREA                            | SSFPS                                                             |                                             |                     |                                |
| cambia password                                                                                                    | Compilazione                                                                                                    | dal 20/02/2017 al 16/03/2017                                      |                                   |                                                                   |                                             |                     |                                |
| - HOME                                                                                                    | domande:<br>Oggetto:                                                                                                    | AREA SCIENZE DEL FARMACO E                                        | DEI PRODOTTI DEL                  | LA SALUTE                                                         |                                             |                     |                                |
| SEGRETERIA                                                                                                    | opponen                                                                                                    |                                                                   |                                   |                                                                   |                                             |                     |                                |
| PIANO DI STUDIO                                                                                                    | Questionario                                                                                                    |                                                                   |                                   |                                                                   |                                             |                     |                                |
|                                                                                                    | Il questionario risulta re                                                                                                  | golarmente compilato.                                             |                                   |                                                                   |                                             |                     |                                |
|                                                                                                    | Questionario ERASM                                                                                                    | US OUTGOING                                                       |                                   |                                                                   |                                             |                     |                                |
| CARRIERA                                                                                                    |                                                                                                    |                                                                   |                                   |                                                                   |                                             |                     |                                |
| <ul> <li>CARRIERA</li> <li>▼ ESAMI</li> </ul>                                                                                                    | Iscrizione                                                                                                    |                                                                   |                                   |                                                                   |                                             |                     |                                |
| <ul> <li>CARRIERA</li> <li>✓ ESAMI</li> <li>✓ LAUREA</li> </ul>                                                                                                    | Iscrizione                                                                                                    | al                                                                | izione al — Stam                  | na ricevuta iscrizion                                             | e al hando(i dati dell'is                   | crizione n          | 00 5272000                     |
| <ul> <li>CARRIEKA</li> <li>✓ ESAMI</li> <li>✓ LAUREA</li> <li>✓ MOBILITÀ<br/>INTERNAZIONALE</li> </ul>                                                                  | Iscrizione<br>Rimuovi iscrizione a<br>bando                                                                                 | al Stampa promemoria iscu<br>bando                                | rizione al Stam<br>più m          | pa ricevuta iscrizion<br>odificabili)                             | e al bando(i dati dell'is                   | crizione n          | on saranno                     |
| <ul> <li>CARRIEKA</li> <li>✓ ESAMI</li> <li>✓ LAUREA</li> <li>✓ MOBILITÀ<br/>INTERNAZIONALE</li> <li>bandi di mobilità</li> </ul>                                       | Iscrizione<br>Rimuovi iscrizione a<br>bando<br>Sedi di destinazione sco                                                     | al 😂 Stampa promemoria iscu<br>bando                              | rizione al 🧉 Stam<br>più m        | pa ricevuta iscrizion<br>odificabili)                             | e al bando(i dati dell'is                   | crizione n          | on saranno                     |
| <ul> <li>CARRIEKA</li> <li>ESAMI</li> <li>LAUREA</li> <li>MOBILITÀ<br/>INTERNAZIONALE</li> <li>bandi di mobilità</li> <li>GUIDA</li> </ul>                              | Iscrizione<br>R Rimuovi iscrizione a<br>bando<br>Sedi di destinazione sci<br>Sede di destinazione                           | si Stampa promemoria isci<br>bando<br>elte                        | izione al 🍙 Stam<br>più m<br>Cod. | pa ricevuta iscrizion<br>iodificabili)<br>Home Ateneo             | e al bando(i dati dell'is<br>Referente Int. | crizione n<br>Posti | on saranno<br>Durata           |
| <ul> <li>CARRIEKA</li> <li>ESAMI</li> <li>LAUREA</li> <li>MOBILITÀ<br/>INTERNAZIONALE</li> <li>bandi di mobilità</li> <li>GUIDA</li> <li>INFORMAZIONI ATENEO</li> </ul> | Iscrizione<br>Rimuovi iscrizione a<br>bando<br>Sedi di destinazione sco<br>Sede di destinazione                             | al Stampa promemoria iscr<br>bando<br>elte                        | cod.<br>Erasmus                   | pa ricevuta iscrizion<br>odificabili)<br>Home Ateneo<br>Straniero | e al bando(i dati dell'is<br>Referente Int. | crizione n<br>Posti | on saranno<br>Durata<br>(mesi) |
|                                                                                                    | Iscrizione<br>R<br>Rimuovi iscrizione a<br>bando<br>Sedi di destinazione sco<br>Sede di destinazione<br>UNIVERSITE DE LIEGE | al Stampa promemoria isco<br>bando<br>elte<br>UNIVERSITE DE LIEGE | Cod.<br>Erasmus<br>B LIEGE01      | pa ricevuta iscrizion<br>odificabili)<br>Home Ateneo<br>Straniero | e al bando(i dati dell'is<br>Referente Int. | Posti<br>1          | Durata<br>(mesi)               |

Al termine dell'iscrizione si attiva la pagina per l'inserimento degli allegati, si precisa che non sono richiesti obbligatoriamente al momento della compilazione della domanda on-line e che quindi una volta conclusa la procedura si può rientrare, visualizzare il bando a cui ci si è iscritti e aggiungere gli allegati richiesti

<u>Per tutti i bandi è obbligatoria la domanda firmata: attenzione è l'ufficio competente che verifica la</u> presenza di questo allegato, l'assenza comporta l'esclusione della domanda.

| 🗅 Rai.tv - Diretta Radio 🛛 🐗 🗙 📢 (1) Facebook   | × Bando Collaborazione                                                   | e Sta 🗙 🗋 Dettaglio bandi mobilità 🗙                                        | reginfo   Informazioni sul                 | ×                                                |                                                                |               | ا ا ا                    | ] <b>X</b>     |
|-------------------------------------------------|--------------------------------------------------------------------------|-----------------------------------------------------------------------------|--------------------------------------------|--------------------------------------------------|----------------------------------------------------------------|---------------|--------------------------|----------------|
| ← → C ☆ 🌢 Sicuro   https://didattica.unicam     | .it/auth/studente/dirittoAlloStu                                         | dio/DettaglioMobilita.do?BANDO_ID=448                                       | koperation=riattiva                        |                                                  |                                                                |               | @☆ ₽                     | 6              |
| 👖 App  G Google 🛓 Download 🎽 Gruppo Acquisto Sc | olic 📑 Home 🗋 Customer Ticke                                             | t Kion 🛛 闦 http://vela.unicam.it/g 🚺 La Scuo                                | ola del futuro, 🗧 💾 GF - Ge                | estione gasmen 🛛 🕌 Custome                       | r Portal - Log 🛛 🧟 Dieta vegetari                              | iana - II 👘 P | ulire con il Bicarbona   | **             |
| ▼ CARRIERA                                      | Questionario ERASN                                                       | IUS OUTGOING                                                                |                                            |                                                  |                                                                |               |                          |                |
| ▼ ESAMI                                         | Iscrizione                                                               |                                                                             |                                            |                                                  |                                                                |               |                          |                |
| ▼ LAUREA                                        |                                                                          | al hando                                                                    | A stampa prov                              | nomoria iscriziono a                             | l bando                                                        |               |                          |                |
| ✓ MOBILITÀ                                      | <b>XX RIHUOVI ISCHZIONE</b>                                              |                                                                             | 🖨 stampa proi                              | memoria iscrizione a                             | ii bando                                                       |               |                          |                |
| INTERNAZIONALE                                  | Sedi di destinazione so                                                  | elte                                                                        |                                            |                                                  |                                                                |               |                          |                |
| ▼ GUIDA                                         | Sede di destinazione                                                     |                                                                             | Cod.                                       | Home Ateneo                                      | Referente Int.                                                 | Posti         | Durata                   |                |
| ▼ INFORMAZIONI ATENEO                           |                                                                          |                                                                             | Erasmus                                    | Straniero                                        |                                                                |               | (mesi)                   |                |
| ▼ INFORMAZIONI STUDENTE                         | UNIVERSITE DE LIEGE                                                      | UNIVERSITE DE LIEGE                                                         | B LIEGE01                                  | •                                                |                                                                | 1             | 6                        |                |
|                                                 | UNIVERSITEIT VAN<br>AMSTERDAM                                            | UNIVERSITEIT VAN<br>AMSTERDAM                                               | NL<br>AMSTERD01                            | •                                                | GIANFABIO<br>GIORGIONI                                         | 2             | 6                        |                |
|                                                 | Allegati<br>Effettuare l'upload deg<br>La stampa definitiva de<br>bando. | li allegati obbligatori per la parte<br>Ila ricevuta di iscrizione sarà pos | cipazione al bando<br>sibile solo quando : | (tipo di utilizzo "Iscı<br>saranno stati caricat | rizione al bando").<br>i tutti gli allegati obbli <sub>i</sub> | gatori per l  | 'iscrizione al           |                |
| _                                               | Inserisci un nuovo                                                       | allegato                                                                    |                                            |                                                  |                                                                |               |                          |                |
|                                                 | Utilizzo                                                                 | Titolo                                                                      |                                            |                                                  |                                                                | Тіро          | Azioni                   |                |
|                                                 | Iscrizione al bando                                                      | Domanda di iscrizione al bando                                              | di mobilità erasmu                         | s                                                |                                                                | Obbligato     | rio                      |                |
|                                                 | Iscrizione al bando                                                      | Copia certificazioni attestanti la                                          | competenza linguis                         | stica                                            |                                                                | Opzional      | e                        |                |
| 🔊 📋 🎟 💌 👧 🕥                                     | 🖄 🥃 😓 🚺                                                                  |                                                                             | and the second second                      |                                                  |                                                                | П 🔺           | 13<br>12 🜓 🍐 13<br>22/02 | 3:27<br>2/2017 |

## NON COMPILARE IL CAMPO <u>"OPPURE ALLEGATO LIBERO".</u>

| (2) Facebook × Bando Collaborazione                                           | Sti × StampaCert                                         | ficatoMobilit × | BANDO ERASMUS          | + Mob ×                     | allegato ×             |                         |                            | ے اف                 | O X                |
|-------------------------------------------------------------------------------|----------------------------------------------------------|-----------------|------------------------|-----------------------------|------------------------|-------------------------|----------------------------|----------------------|--------------------|
| $\leftarrow$ $\rightarrow$ C $\triangle$ a Sicuro   https://didattica.unicam. | it/auth/studente/diritt                                  | AlloStudio/Al   | legatoIscrizioneBandoF | orm.do                      |                        |                         |                            | @☆ ↓                 | 6 E                |
| 🛗 App 🔓 Google 🛓 Download 👹 Gruppo Acquisto Sol                               | ic 📑 Home 🗋 Custo                                        | mer Ticket Kion | http://vela.unicam.it/ | g 🚦 La Scuola del futuro, d | 🕒 GF - Gestione gasmen | 🛱 Customer Portal - Log | 🧟 Dieta vegetariana - Il i | Pulire con il Bicarb | ona »              |
|                                                                               | Dettaglio Bando - Inserimento allegato<br>Dati del bando |                 |                        |                             |                        |                         |                            |                      | •                  |
|                                                                               |                                                          |                 |                        |                             |                        |                         |                            |                      |                    |
|                                                                               | Titolo:                                                  | BA              | NDO ERASMUS+           |                             | AREA SSFPS             |                         |                            |                      |                    |
| ← AREA RISERVATA                                                              | Dati Allegato                                            |                 |                        |                             |                        |                         |                            |                      | - 1                |
| logout                                                                        |                                                          |                 |                        |                             |                        |                         |                            |                      |                    |
| cambia password                                                               | Allegato Predefir                                        | ito             | Domanda di isc         | rizione al bando c          | li mobilità erasmu     | IS                      | •                          |                      |                    |
| ✓ HOME                                                                        | Oppure Allegato                                          | Libero          |                        |                             |                        |                         |                            |                      |                    |
| ▼ SEGRETERIA                                                                  |                                                          |                 |                        |                             |                        |                         |                            |                      | - 1                |
| ▼ PIANO DI STUDIO                                                             | Descrizione                                              |                 |                        |                             |                        |                         |                            |                      | - 1                |
| ▼ QUESTIONARI                                                                 |                                                          |                 |                        |                             |                        | le le                   |                            |                      | - 1                |
| ▼ CARRIERA                                                                    | Allegato (Max 5N                                         | (Byte)          | Scegli file Nes        | ssun file seleziona         | to                     |                         |                            |                      | - 1                |
| ▼ ESAMI                                                                       |                                                          |                 |                        |                             |                        |                         | _                          |                      | - 1                |
| ✓ LAUREA                                                                      |                                                          |                 | Allega                 |                             |                        |                         | Esci                       |                      | - 1                |
| ✓ MOBILITÀ<br>INTERNAZIONALE                                                  |                                                          |                 |                        |                             |                        |                         |                            |                      | - 1                |
| bandi di mobilità                                                             |                                                          |                 |                        |                             |                        |                         |                            |                      |                    |
| ▼ GUIDA                                                                       |                                                          |                 |                        |                             |                        |                         |                            |                      |                    |
| VINFORMAZIONI ATENEO                                                          | K 🜔 🎙                                                    | 1               | <u> </u>               | -                           |                        |                         | п                          | * 🔛 🅪 🍐 2            | 16:43<br>2/02/2017 |